## IX SERIES PROGRAMMING

IP Addressable Intercom System

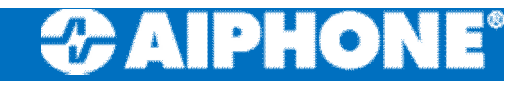

### Agenda

- IX Support Tool Install
- Network Configuration Precautions
- IX Support Tool basics
- Programming IP Address
- Association Settings
- Uploading Settings
- Output Settings (Electric lock)
- Resetting IX
- Initializing IX

### **Network Configuration Precautions**

- □ MUST USE PoE
- Requires VPN for WAN connection
- □ CAT5e/6, RJ45
- $\square$  IPv4 and IPv6 cannot be mixed in the same system.
- When selecting "DHCP" for IPv4, configure the system so that the DHCP server assigns a static IP address to each station.
- When setting up a product from another manufacturer, such as a DHCP server, refer to its manual.

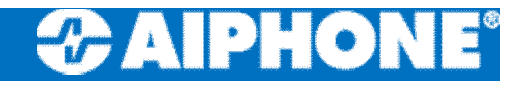

### Login

- IX Support Tool Login
  - D: admin
  - Password: admin
- Must click on "Login"
   Hitting enter will not work

| IX S      | Support Tool | Login  |
|-----------|--------------|--------|
|           |              |        |
| D:        |              |        |
| Password: |              |        |
|           | Logio        | Concol |

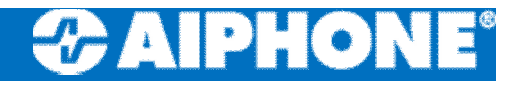

### Firmware Update IMPORTANT!

- Select Firmware Update from the Maintenance tree
- Browse to file for each station type
- Select all stations
- Click Apply
  - **2** mins per station

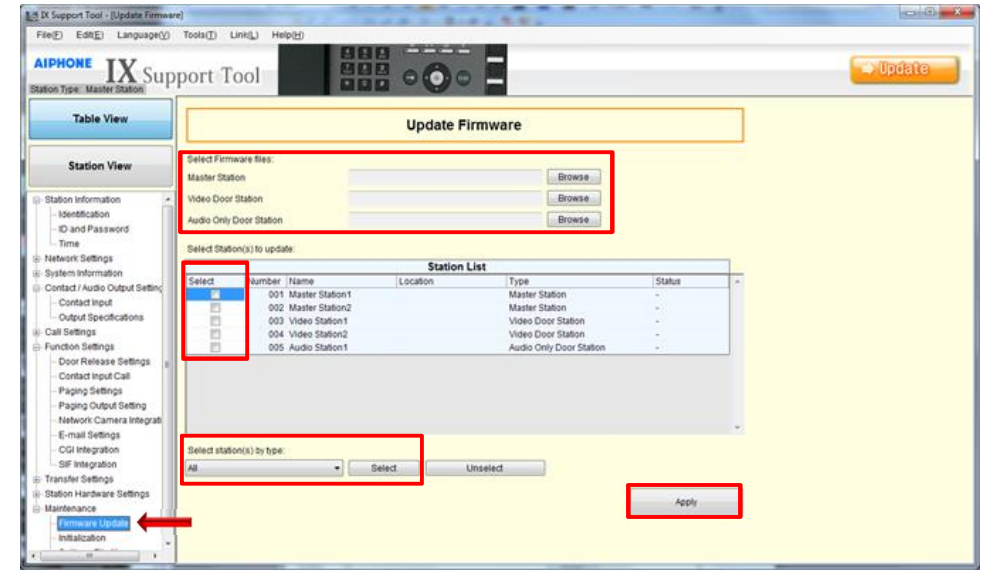

### **Programming New System**

- Empty Support Tool
   System Data folder
- Launch Support Tool and sign in
- Enter quantities for each station type
- Create a System Name
- Click OK

| Nev                                             | v Syster   | n          |         |
|-------------------------------------------------|------------|------------|---------|
| Enter the number of stations                    |            |            |         |
| Master Station(s):                              | 2          | unit(s)    |         |
| Video Door Station(s):                          | 2          | unit(s)    |         |
| Audio Only Door Station(s):                     | 1          | unit(s)    |         |
| System Name:                                    | Demo       |            |         |
| Automatically configure door relea<br>stations? | se for all | 🔍 Yes 🔘 No |         |
|                                                 |            |            | 1000000 |

### Programming IP Addresses IMPORTANT!

- Table will populate based on quantities entered
- Select IP Address from Network Settings tree
- Click on Batch IP Address
   Configuration
- Default Settings:
   192.168.1.160
   255.255.255.0

| File(E) Edit(E)                                                                                                    | Language                      |                                                                    | Is(T) Link(L) He                                                                                        | (p(出)    |                                                                                                    | 10 30.                                        | -                  |   |   |         |          |   |   |          | 0            |     |
|----------------------------------------------------------------------------------------------------|-------------------------------|--------------------------------------------------------------------|----------------------------------------------------------------------------------------------------|----------|----------------------------------------------------------------------------------------------------|-----------------------------------------------|--------------------|---|---|---------|----------|---|---|----------|--------------|-----|
| AIPHONE ]                                                                                                    | IX Su                         | oqqu                                                               | rt Tool                                                                                                 |          |                                                                                                    |                                               |                    |   |   |         |          |   | E | >00      | iate         |     |
| Support Tool - (Settings (Ta                                                                                                    | able View)]                   |                                                                    | and the owner where the                                                                                 |          | 122                                                                                                    | -                                             |                    |   |   |         |          |   |   |          | in the       | . 0 |
| (E) Edit(E) Language                                                                                                    | e(y) Tools(                   | D Link(L                                                           | ) Help(H)                                                                                               |          |                                                                                                    |                                               |                    |   |   |         |          |   |   |          |              |     |
| HONE IX St                                                                                                    | uppor                         | t Too                                                              | 1                                                                                                    |          | <b>0</b> •                                                                                                    |                                               |                    |   |   |         |          |   |   |          | Upda         | te  |
| Table View                                                                                                    | Batch                         | n IP Address                                                       | s Configuration                                                                                         |          |                                                                                                    |                                               |                    |   |   |         |          |   |   |          |              |     |
|                                                                                                    |                               | Station In                                                         | formation                                                                                               |          |                                                                                                    | Network S                                     | ettings            |   |   |         |          |   |   |          |              |     |
|                                                                                                    |                               |                                                                    |                                                                                                    |          |                                                                                                    |                                               |                    |   |   |         |          |   |   |          |              |     |
| Station View                                                                                                    |                               | Identificat                                                        | tion                                                                                                    | 1        |                                                                                                    | IP Address<br>IPv4 Address                    |                    |   |   |         |          |   |   |          |              |     |
| Station View                                                                                                    |                               | Number                                                             | Name                                                                                                    | Location | Туре                                                                                                    | IP Address<br>IPv4 Address<br>IP Address      | 055<br>5           |   | s | ubnet M | ask      |   | 0 | efault G | ateway       |     |
| Station View                                                                                                    |                               | Identificat                                                        | Name                                                                                                    | Location | Туре                                                                                                    | IP Address<br>IPv4 Address<br>IP Address      | 9<br>955<br>8<br>2 | 3 | 4 | ubnet M | ask<br>2 | 3 | 4 | efault G | ateway<br>2  | 3   |
| Station View                                                                                                    | . 00                          | Identificat<br>Number                                              | Name<br>Master Station1                                                                                 | Location | Type<br>Master Station                                                                                          | IP Address<br>IPv4 Address<br>IP Address      | s<br>855<br>2      | 3 | 4 | ubnet M | ask<br>2 | з | 4 | efault G | atewary<br>2 | э   |
| Station View<br>tation Information<br>Identification<br>ID and Password<br>Time                                                                             | a<br>000<br>1000              | Identifical<br>Number<br>1 001<br>2 002                            | Name<br>Master Station1<br>Master Station2                                                              | Location | Type<br>Master Station<br>Master Station                                                                        | IP Address<br>IPv4 Addre<br>IP Address<br>1   | 2                  | 3 | 4 | ubnet M | ask<br>2 | 3 | 4 | efault G | ateway<br>2  | 3   |
| Station View                                                                                                    | #<br>000<br>000               | Identificat<br>Number<br>1 001<br>2 002<br>3 003                   | Name Master Station1 Video Station1 Video Station1                                                      | Location | Type<br>Master Station<br>Master Station<br>Video Door Station                                                  | IP Address<br>IPv4 Addre<br>IP Address        | 2<br>2             | 3 | 4 | ubnet M | ask<br>2 | 3 | 4 | efault G | ateway<br>2  | э   |
| Station View<br>tation Information<br>I dentification<br>I D and Password<br>Time<br>Wown's Settingr                                                        | # 00<br>000<br>000            | Identificat<br>Number<br>1 001<br>2 002<br>3 003<br>4 004          | Name Naster Station1 Master Station2 Video Station1 Video Station2                                      | Location | Type<br>Master Station<br>Master Station<br>Video Door Station<br>Video Door Station                            | IP Address<br>IPv4 Addr<br>IP Address<br>1    | 2                  | 3 | 4 | ubnet M | ask<br>2 | 3 | 4 | efault G | ateway<br>2  | 3   |
| Station View<br>Station Information<br>I dentification<br>I D and Password<br>Time<br>Etwork Settingr<br>I P245ress<br>DNS                                  | #<br>000<br>000<br>000<br>000 | identifical<br>Number<br>1 001<br>2 002<br>3 003<br>4 004<br>5 005 | Name Naster Station1 Naster Station2 Video Station1 Video Station2 Audio Station1                       | Location | Type<br>Master Station<br>Master Station<br>Video Door Station<br>Video Door Station<br>Audio Only Door Station | IP Address<br>IPv4 Addr<br>IP Address         | 2                  | 3 | 4 | ubnet M | ask<br>2 | 3 | 4 | efault G | ateway<br>2  | 3   |
| Station View<br>tation Information<br>Identification<br>- Di and Password<br>- Time<br>etwork Setting<br>(P2-05/wsb)<br>- ONS<br>- SIP<br>- SIP             | #<br>000<br>000<br>000<br>000 | identifical<br>Number<br>1 001<br>2 002<br>3 003<br>4 004<br>5 005 | Name<br>Naster Station1<br>Master Station2<br>Video Station1<br>Video Station1<br>Audio Station1        | Location | Type<br>Master Station<br>Master Station<br>Video Door Station<br>Video Door Station<br>Audio Only Door Station | IP Address<br>IPv4 Address<br>IP Address      | 2                  | 3 | 4 | ubnet M | ask<br>2 | 3 | 4 | efault G | ateway<br>2  | 3   |
| Station View<br>tation Information<br>- ID and Password<br>- Time<br>Hework Setting<br>- [PAdvess<br>- DNS<br>- SIP<br>- Multicast Address<br>- Video       | #<br>000<br>000<br>000        | identifical<br>Number<br>1 001<br>2 002<br>3 003<br>4 004<br>5 005 | Name<br>Naster Station1<br>Master Station2<br>Video Station2<br>Video Station1<br>Audio Station1        | Location | Type<br>Master Station<br>Video Door Station<br>Video Door Station<br>Audio Only Door Station                   | IP Address<br>IPv4 Address<br>IP Address<br>1 | 2                  | 3 | 4 | ubnet M | ask<br>2 | 3 | 4 | efault G | ateway<br>2  | 3   |
| Station View<br>Station Information<br>Identification<br>D and Password<br>Time<br>Hework Setting<br>PAdoress<br>ON8<br>Sup<br>Multicast Address<br>- Video | # 000<br>000<br>000<br>000    | Identifical<br>Number<br>1 001<br>2 002<br>3 003<br>4 004<br>5 005 | Ion<br>Name<br>Master Station1<br>Master Station2<br>Video Station1<br>Video Station1<br>Audio Station1 | Location | Type<br>Master Station<br>Master Station<br>Video Door Station<br>Audio Only Door Station                       | IP Address<br>IPv4 Address<br>IP Address<br>1 | 2                  | 3 | 4 | ubnet M | ask<br>2 | 3 | 4 | efault G | ateway<br>2  | 3   |

### Programming IP Addresses IMPORTANT!

- Enter starting IP address and Subnet Mask
- Select all stations
- Click OK
- Click OK to batch configure
- IP addresses will be assigned

| Language()<br>X Su<br>Station | ppo<br>Bat                                                  | t Too                                             |                                                                      |                                                                                                    | 0.                                                                                                    |                                                                                                    |                                                                                                    |                                                                                                    |                                                                                                    | -                                                                                                    | Marik                                                                                                    | nina.                                                                                                    | -                                                                                                    |  |
|-------------------------------|-------------------------------------------------------------|---------------------------------------------------|----------------------------------------------------------------------|----------------------------------------------------------------------------------------------------|----------------------------------------------------------------------------------------------------|----------------------------------------------------------------------------------------------------|----------------------------------------------------------------------------------------------------|----------------------------------------------------------------------------------------------------|----------------------------------------------------------------------------------------------------|----------------------------------------------------------------------------------------------------|----------------------------------------------------------------------------------------------------|----------------------------------------------------------------------------------------------------|----------------------------------------------------------------------------------------------------|--|
| ew                            | Bat                                                         | th IP Address                                     |                                                                      |                                                                                                    |                                                                                                    |                                                                                                    |                                                                                                    |                                                                                                    |                                                                                                    | -                                                                                                    | opuc                                                                                                    |                                                                                                    | -                                                                                                    |  |
|                               |                                                             |                                                   | Configuration                                                        |                                                                                                    |                                                                                                    |                                                                                                    |                                                                                                    |                                                                                                    |                                                                                                    |                                                                                                    |                                                                                                    |                                                                                                    |                                                                                                    |  |
| Station View                  |                                                             | Station In<br>Identifica                          | formation<br>tion                                                    | 12                                                                                                    | 1                                                                                                    | Network<br>IP Addre                                                                                                    | Settings<br>ss<br>tress                                                                                                    |                                                                                                    |                                                                                                    |                                                                                                    |                                                                                                    |                                                                                                    |                                                                                                    |  |
|                               |                                                             | Number                                            | Name                                                                 | Location                                                                                                    | Туре                                                                                                    | IP Addre                                                                                                    | \$\$                                                                                                    |                                                                                                    | 1                                                                                                    | Subnet M                                                                                                    | lask                                                                                                    |                                                                                                    |                                                                                                    |  |
| in c                          |                                                             |                                                   |                                                                      |                                                                                                    |                                                                                                    | 1                                                                                                    | 2                                                                                                    | 3                                                                                                    | 4                                                                                                    | 1                                                                                                    | 2                                                                                                    | 3                                                                                                    |                                                                                                    |  |
| aation A                      | <ul> <li>Identification</li> <li>ID and Password</li> </ul> |                                                   | 01 00                                                                | Master Station1                                                                                                    |                                                                                                    | Master Station                                                                                                    | 192                                                                                                    | 108                                                                                                    | 1                                                                                                    | 1                                                                                                    | 255                                                                                                    | 200                                                                                                    | 255                                                                                                    |  |
|                               |                                                             | 02 002                                            | Master Station2                                                      |                                                                                                    | Master Station                                                                                                    | 192                                                                                                    | 108                                                                                                    |                                                                                                    | 2                                                                                                    | 200                                                                                                    | 200                                                                                                    | 200                                                                                                    |                                                                                                    |  |
| с – т                         | 1.                                                          | 0.4 0.04                                          | Video Station?                                                       |                                                                                                    | Video Door Station                                                                                                    | 192                                                                                                    | 100                                                                                                    |                                                                                                    | 1                                                                                                    | 200                                                                                                    | 068                                                                                                    | 235                                                                                                    |                                                                                                    |  |
|                               | 0                                                           | 05 005                                            | Audio Station1                                                       |                                                                                                    | Audio Only Door Station                                                                                                    | 192                                                                                                    | 168                                                                                                    | 1                                                                                                    | 5                                                                                                    | 255                                                                                                    | 255                                                                                                    | 255                                                                                                    |                                                                                                    |  |
| ess                           |                                                             |                                                   |                                                                      |                                                                                                    |                                                                                                    |                                                                                                    |                                                                                                    |                                                                                                    |                                                                                                    |                                                                                                    |                                                                                                    |                                                                                                    |                                                                                                    |  |
|                               | 1                                                           |                                                   |                                                                      |                                                                                                    |                                                                                                    |                                                                                                    | 1                                                                                                    |                                                                                                    |                                                                                                    |                                                                                                    |                                                                                                    |                                                                                                    |                                                                                                    |  |
|                               | on , , , , , , , , , , , , , , , , , , ,                    | on a 0 word 1 0 0 0 0 0 0 0 0 0 0 0 0 0 0 0 0 0 0 | n Number<br>word 001 001<br>002 002<br>003 003<br>004 004<br>005 005 | on 01 001 001 Master Station 1<br>word 002 002 Master Station 2<br>003 003 Video Station 1<br>004 004 Video Station 1<br>005 005 Audio Station 1<br>eess | Number         Name         Location           on         01         001         Master Station 1           word         002         002         Master Station 1           003         003         Video Station 2         003           004         004         Video Station 1         004           005         005         Audio Station 1         005 | on Type<br>01 01 Master Station1 Master Station<br>02 002 Master Station2 Master Station<br>03 003 Video Station1 Video Door Station<br>04 004 Video Station2 Video Door Station<br>05 005 Audio Station1 Audio Only Door Station | Wumber         Name         Location         Type         Practice           001         001         Master Station 1         Master Station         10           002         002         Master Station 2         Master Station         192           003         003         Video Station 1         Video Door Station         192           004         004         Video Station 1         Video Door Station         192           005         005         Audio Station 1         Audio Chry Door Station         192 | Price         Number         Name         Location         Type         Price         Address           00         001         001         Master Station 1         Master Station         102         168           002         002         Master Station 1         Video Door Station         192         168           003         003         Video Station 2         Video Door Station         192         168           004         004         Video Station 1         Audio Only Door Station         192         168           2         105         005         Audio Station 1         Audio Only Door Station         192         168 | Image: Number         Number         Location         Type         Image: Normal state state stat | Image: Number         Number         Location         Type         Image: Normal state state stat | Image: Station 1         Type         Image: Station 1         Submet 8 station 1         P2 Address         Submet 8 station 1           00         001         001         Master Station 1         Master Station 1         1         2.3         4         1         2.5           word         002         002         Master Station 1         Video Door Station 1         192         168         1         2.25           003         003         Video Station 2         Video Door Station 1         192         168         1         2.25           004         004         Video Station 1         Video Door Station 1         192         168         1         2.25           005         005         Audio Station 1         Audio Only Door Station 1         192         168         1         5         2.55 | Pre-Actives         Submet Name         Location         Type         Pre-Actives         Submet Mask           01         01         001         Master Station 1         Master Station         1         2.3         4         1         2.5         2.5           nord         001         001         Master Station         1         2.5         2.55         1.92         16.8         1         2         2.55         2.55           002         002         Master Station         1         Video Door Station         1.92         16.8         1         2         2.55         2.55           004         004         Video Station1         Video Door Station         1.92         16.8         1         2         2.55         2.55           005         005         Audio Station1         Audio Only Door Station         1.92         16.8         1         5         2.55         2.55           #### Addies         #### Addies         ### Addies         ### Addies         ### Addies         1.92         16.8         1         4         2.55         2.55           ### Addies         ## Addies         ## Addies         # Addie Only Door Station         1.92         16.8         1         5 | Weinber         Name         Location         Type         PP Advess         Subnet Mask           00         001         001         Master Station 1         Master Station         1         2         3         4         1         2         3           001         001         001         Master Station 1         Master Station         192         160         1         2         255         255         255         255         255         255         255         255         255         255         255         255         255         255         255         255         255         255         255         255         255         255         255         255         255         255         255         255         255         255         255         255         255         255         255         255         255         255         255         255         255         255         255         255         255         255         255         255         255         255         255         255         255         255         255         255         255         255         255         255         255         255         255         255         255 <td< th=""></td<> |  |

# Programming – Associate Setting

- Select Association Settings from the Tools menu bar
- Select station from setting list and station list
- Click Apply to associate settings
- Repeat for each station

| Table Man                                                                                                    | 1. Opreci bre                                                     | setting the to be linked with the chi                                                                              | Station                       | Settings List                                                                                                    |                                                                                                    |                                                    |
|----------------------------------------------------------------------------------------------------|-------------------------------------------------------------------|----------------------------------------------------------------------------------------------------|-------------------------------|----------------------------------------------------------------------------------------------------|----------------------------------------------------------------------------------------------------|----------------------------------------------------|
| Table view                                                                                                    | Select                                                            | Number Name                                                                                                    | Location                      | Type                                                                                                    | IP Address                                                                                                    | Associated                                         |
|                                                                                                    | 0                                                                 | 001 Master Station 1                                                                                               | 20000011                      | Master Station                                                                                                    | 192.168.1.1                                                                                                    | -                                                  |
| Canal and Minus                                                                                                    | 0                                                                 | 002 Master Station2                                                                                                |                               | Master Station                                                                                                    | 192.168.1.2                                                                                                    |                                                    |
| Station view                                                                                                    | 0                                                                 | 003 Video Station 1                                                                                                |                               | Video Door Station                                                                                                    | 192.168.1.3                                                                                                    | 4                                                  |
|                                                                                                    | 0                                                                 | 004 Video Station2                                                                                                 |                               | Video Door Station                                                                                                    | 192.168.1.4                                                                                                    |                                                    |
| Station Information                                                                                                    | 0                                                                 | 005 Audio Station1                                                                                                 |                               | Audio Only Door Station                                                                                                    | 192.168.1.5                                                                                                    | 14                                                 |
| - IP Address<br>- DNS                                                                                                    | 2. Select the                                                     | e station to associate with the sett                                                                               | ing file.                     |                                                                                                    |                                                                                                    |                                                    |
| - IP Address<br>- DNS<br>- SIP<br>- Multicast Address<br>- Video                                                                                                    | 2. Select the<br>C Enter sta<br>Search a                          | e station to associate with the sett<br>ation MAC address:                                                         | ng file.<br>ork:              |                                                                                                    |                                                                                                    |                                                    |
| - IP Address<br>- DNS<br>- SIP<br>- Multicast Address<br>- Video<br>- Audio                                                                                                    | 2. Select the<br>C Enter stu<br>Search a                          | e station to associate with the sett<br>ation MAC address:<br>and select station within local netw                 | ng file.<br>ork:<br>S         | tation List                                                                                                    |                                                                                                    |                                                    |
| - IP Address<br>- DNS<br>- SIP<br>- Multicast Address<br>- Video<br>- Audio<br>- Packet Priority                                                                                                    | 2. Select the<br>C Enter sta<br>Search a<br>Select                | e station to associate with the sett<br>ation MAC address:                                                         | ing file.<br>oric<br>Location | tation List                                                                                                    | MAC address                                                                                                    | Associated                                         |
| - IP Address<br>- DNS<br>- SIP<br>- Multicast Address<br>- Video<br>- Audio<br>- Packet Priority<br>- NTP                                                                                                    | 2. Select the<br>C Enter state<br>Search a<br>Select              | e station to associate with the sett<br>ation MAC address:<br>and select station within local netw<br>Number Name  | ing file.<br>ork:<br>Location | tation List<br>Type<br>Master Station                                                                                          | MAC address<br>00:08:AA:17:01:5                                                                                 | Associated                                         |
| - IP Address<br>- DNS<br>- SIP<br>- Multicast Address<br>- Video<br>- Audio<br>- Packet Priority<br>- NTP<br>System Information                                                                                                    | 2. Select the<br>Enter state<br>Search a<br>Select                | e station to associate with the sett<br>ation IMAC address:<br>and select station within local netw<br>Number Name | ing file.<br>ork:<br>Location | tation List<br>Type<br>Master Station<br>Master Station                                                                        | MAC address<br>00.08.4A.17.01.8<br>00.08.4A.17.01.9                                                             | Associated                                         |
| IP Address     IP Address     IP Address     SIP     Multicast Address     Video     Audio     Packet Priority     NTP     System Information     Contact / Audio Output Settings                                                                                     | 2. Select the<br>Enter sta<br>Search a<br>Select<br>O<br>O        | e station to associate with the sett<br>ation MAC address:                                                         | ng file.<br>ork:<br>Location  | Type<br>Type<br>Matter Station<br>Video Door Station<br>Video Door Station                                                     | MAC address<br>00.08 AA:17.01.3<br>00.08 AA:17.01.3<br>00.08 AA:16:00.3                                         | Associated<br>17 -<br>18 -<br>10 -                 |
| IP Address     DNS     SIP     Multicast Address     Video     Audio     Packet Priority     NTP     System Information     Contact Audio Output Settings     Call Settings                                                                                           | 2. Select the<br>Enter state<br>Search a<br>Select<br>O<br>O<br>O | e station to associate with the sett<br>ation IAAC address: and select station within local netw<br>Number Name    | ng file.<br>oric S            | tation List<br>Type<br>Master Station<br>Master Station<br>Video Door Station<br>Audio Only Door Station                       | MAC address<br>00.08 AA:17.012<br>00.08 AA:17.012<br>00.08 AA:16.02<br>00.08 AA:16.015                          | Associated<br>17 -<br>18 -<br>10 -<br>17 -         |
| IP Address     IP Address     DNS     SIP     Multicast Address                                                                                                    | 2. Select the<br>Enter state<br>Search a<br>Select                | e station to associate with the sett<br>ation NAC address:                                                         | ng file.<br>ort:<br>Location  | tation List<br>Type<br>Marter Station<br>Master Station<br>Video Door Station<br>Audio Only Door Station<br>Video Door Station | MAC address<br>00.08 AA:17.01.2<br>00.08 AA:17.01.2<br>00.08 AA:16:01.2<br>00.08 AA:16:01.5<br>00:08 AA:16:04.3 | Associated<br>7 -<br>8 -<br>10 -<br>17 -<br>15 -   |
| IP Address     IP Address     DNS     SIP     Multicast Address     Wideo     Audio     Packet Priority     NTP     System Information     Contact / Audio Output Settings     Catl Settings     Function Settings     Transfer Settings                              | Select the     Enter sta     Search a                             | e station to associate with the sett<br>ation MAC address:                                                         | ng file.<br>oric<br>Location  | tation List<br>Type<br>Master Station<br>Master Station<br>Video Door Station<br>Video Door Station                            | MAC address<br>00 08:AA:17:013<br>00 08:AA:17:013<br>00 08:AA:16:015<br>00:08:AA:16:015<br>00:08:AA:16:04:7     | Associated<br>7 -<br>78 -<br>10 -<br>77 -<br>55 -  |
| IP Address     IP Address     ONS     SIP     Multicast Address     Audio     Audio     Packet Phonthy     NTP     System Information     Contact / Audio Output Settings     Call Settings     Function Settings     Transfer Settings     Station Hardware Settings | 2. Select the<br>© Enter state<br>© Select<br>© O<br>O<br>O       | e station to associate with the sett<br>ation IMAC address:                                                        | ng file.<br>oric<br>Location  | tation List<br>Type<br>Master Station<br>Master Station<br>Video Door Station<br>Video Door Station<br>Video Door Station      | MAC address<br>00.08 AA 17.013<br>00.08 AA 17.013<br>00.08 AA 16.003<br>00.08 AA 16.04 3<br>00.08 AA 16.04 3    | Associated<br>17 -<br>10 -<br>17 -<br>17 -<br>15 - |

#### 

### Programming – Associate Setting IMPORTANT!

- Associated Stations list will show status
- Each device will restart after associated
  - Approx 2 mins per device

|                                                                                                    | 1               |                                           |                                                                                                  |                                                         | Station List                                                                                        |                                                                                           |                                                                                 |                                                                                 | 1                                                   |
|----------------------------------------------------------------------------------------------------|-----------------|-------------------------------------------|--------------------------------------------------------------------------------------------------|---------------------------------------------------------|----------------------------------------------------------------------------------------------------|-------------------------------------------------------------------------------------------|---------------------------------------------------------------------------------|---------------------------------------------------------------------------------|-----------------------------------------------------|
| Table View                                                                                                    | Select          | Number                                    | Name                                                                                             | Location                                                | Туре                                                                                                |                                                                                           | MAC address                                                                     | Associate                                                                       | d.                                                  |
|                                                                                                    | 0               |                                           |                                                                                                  |                                                         | Master Station                                                                                      |                                                                                           | 00:08 AA 17:01:87                                                               | Yes                                                                             |                                                     |
| Sold and                                                                                                    | 0               |                                           |                                                                                                  |                                                         | Master Station                                                                                      |                                                                                           | 00:08:AA:17:01:78                                                               | Yes                                                                             |                                                     |
| Station View                                                                                                    | 0               |                                           |                                                                                                  |                                                         | Video Door Statio                                                                                   | s                                                                                         | 00:08 AA 16:00:8D                                                               | Yes                                                                             |                                                     |
|                                                                                                    | •               |                                           |                                                                                                  |                                                         | Audio Only Door 5                                                                                   | tation                                                                                    | 00:08:AA:16:01:97                                                               | Yes                                                                             |                                                     |
| Station Information                                                                                                    | 0               |                                           |                                                                                                  |                                                         | Video Door Statio                                                                                   | 3                                                                                         | 00:08:AA:16:04:75                                                               | Yes                                                                             |                                                     |
| - IP Address<br>- DNS<br>- SIP                                                                                                    | Apply           |                                           |                                                                                                  |                                                         |                                                                                                    |                                                                                           |                                                                                 | Search                                                                          |                                                     |
| - IP Address<br>- DNS<br>- SIP<br>- Multicast Address<br>- Video<br>- Audio                                                                                                    | Apply           |                                           |                                                                                                  | Ass                                                     | ciated Stations List                                                                                |                                                                                           |                                                                                 | Search                                                                          |                                                     |
| - IP Address<br>- DNS<br>- SIP<br>- Multicast Address<br>- Video<br>- Audio<br>- Packet Priority                                                                                                    | Apply           | Number                                    | Name Loca                                                                                        | Asso<br>bon Type                                        | ciated Stations List                                                                                | IP Address                                                                                | MAC address                                                                     | Search                                                                          |                                                     |
| - IP Address<br>- DNS<br>- SIP<br>- Multicast Address<br>- Video<br>- Audio<br>- Packet Priority<br>- NTP                                                                                                    | Apply           | Number                                    | Name Loca<br>Master Station                                                                      | Ass<br>Bon Type<br>Mast                                 | ciated Stations List                                                                                | IP Address<br>192 168 1 1                                                                 | MAC address<br>00:08:AA 17:0                                                    | Search<br>Stat<br>01.87 Suc                                                     | us<br>cess                                          |
| - IP Address     - DNS     SIP     - MuticsAddress     - Video     - Audio     Packet Priority     NTP     System Information                                                                                                    | Apply           | Number<br>001<br>002                      | Name Loca<br>Master Station<br>Master Station                                                    | Ass<br>fon Type<br>Mast<br>Mast                         | ciated Stations List<br>r Station<br>r Station                                                      | IP Address<br>192 168 1 1<br>192 168 1 2                                                  | MAC address<br>00:08:AA 17:0<br>00:08 AA 17:0                                   | Search<br>Stat<br>01:87 Suc<br>01:78 Suc                                        | Lus<br>Cess<br>Cess                                 |
| - Pr Address<br>- DNS<br>- DNS<br>- SIP<br>- Multicast Address<br>- Video<br>- Audio<br>- Packet Priority<br>- NTP<br>- System Information<br>- Contrad / Audio Output Settings                                                                                                    | Apply           | Number<br>001<br>002<br>003               | Name Loca<br>Master Station<br>Master Station<br>Video Station                                   | Ass<br>fon Type<br>Mast<br>Vide                         | ciated Stations List<br>r Station<br>r Station<br>Door Station                                      | IP Address<br>192,168,1,1<br>192,168,1,2<br>192,168,1,2<br>192,168,1,2                    | MAC address<br>00:08:AA:17:0<br>00:08:AA:17:0<br>00:08:AA:16:0                  | Search<br>5187 Suc<br>0187 Suc<br>0188 Suc<br>0080 Suc                          | Lus<br>Cess<br>Cess<br>Cess                         |
| PP Address     PA Address     PR     Address     SiP     Multicast Address     Video     Audio     Packet Priority     NTP     System Information     Contact Audio Output Settings     Call Settings                                                                                                    | Apply           | Number<br>001<br>002<br>003<br>003        | Name Loca<br>Master Statior<br>Video Station<br>Video Station<br>Video Station                   | Ass<br>fon Type<br>Mast<br>Vide<br>Vide<br>Audi         | ciated Stations List<br>r Station<br>r Station<br>Door Station<br>Door Station                      | IP Address<br>192.168.1.<br>192.168.1.<br>192.168.1.<br>192.168.1.<br>192.168.1.          | MAC address<br>00.08 AA 17:0<br>00.08 AA 16:0<br>00.08 AA 16:0<br>00.08 AA 16:0 | Search<br>5tat<br>01.87 Suc<br>01.78 Suc<br>00.8D Suc<br>04.75 Suc<br>04.75 Suc | LUS<br>CESS<br>CESS<br>CESS<br>CESS<br>CESS         |
| - IP Address     - IP Address     - DNS     - SP     - Muticast Address     - Video     - Audo     - Audo     - Packet Priority     ITP     System Information     Contact / Audo Output Settings     Function Settings                                                                                                    | Apply<br>Select | Number<br>001<br>002<br>003<br>004<br>005 | Name Loca<br>Master Statior<br>Master Station<br>Video Station<br>Video Station<br>Audio Station | Ass<br>fon Type<br>Mast<br>Näet<br>Vide<br>Vide<br>Audi | ciated Stations List<br>r Station<br>r Station<br>Door Station<br>Door Station<br>Only Door Station | P Address<br>192, 168, 1,<br>192, 168, 1,<br>192, 168, 1,<br>192, 168, 1,<br>192, 168, 1, | MAC address<br>00:08:A4:17:0<br>00:08:A4:16:0<br>00:08:A4:16:0<br>00:08:A4:16:0 | Search<br>5187 Suc<br>0187 Suc<br>0180 Suc<br>0475 Suc<br>0197 Suc              | us<br>cess<br>cess<br>cess<br>cess<br>cess          |
| IP Address    IP Address    IP Address    IP Address    IP Address    IP Address    IP Address    IP Address    IP Address    IP Address    IP Address    IP Address    IP Address    IP Address    IP Address     -IP Address     -IP Address     -IP Addres     -IP Addres     -IP Address     -IP Address     -IP Address | Apply           | Number<br>001<br>002<br>003<br>004<br>005 | Name Local<br>Naster Station<br>Video Station<br>Video Station<br>Audio Station                  | Ass<br>fion Type<br>Mast<br>Mat<br>Vide<br>Vide<br>Audi | clated Stations List<br>r Station<br>r Station<br>Door Station<br>Door Station<br>Only Door Station | IP Address<br>192,168,1,<br>192,168,1,<br>192,168,1,<br>192,168,1,<br>192,168,1,          | MAC address<br>00.08:A4.17.0<br>00.08:A4.17.0<br>00.08:A4.16.0<br>00.08:A4.16.0 | Search<br>Stat<br>1187 Suc<br>0178 Suc<br>0080 Suc<br>0475 Suc<br>0197 Suc      | LIS<br>Cess<br>Cess<br>Cess<br>Cess<br>Cess<br>Cess |

### Programming Date/Time

- Select Time from the Station Information tree
- Click Manual Date/Time Setup
- Click Sync with PC to update time
- Click Apply to send to system

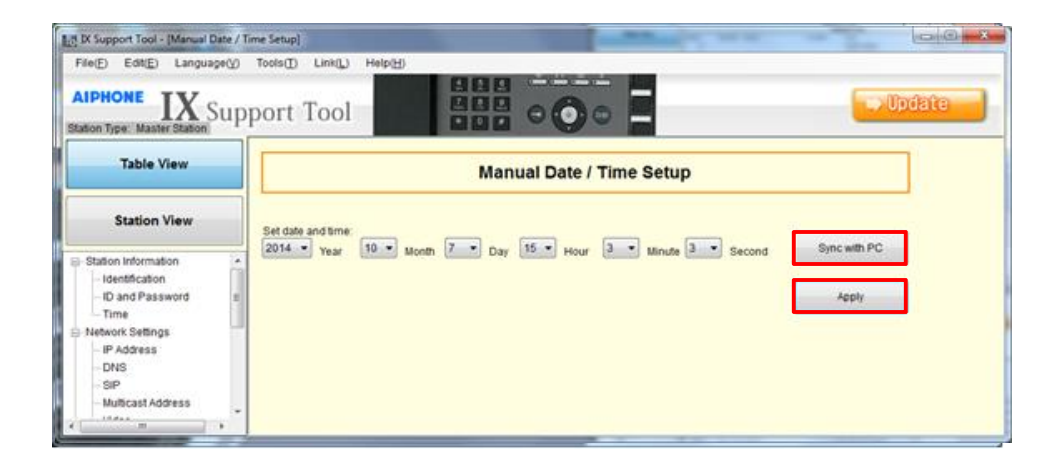

### **Programming Station Information**

- Select Identification from
   the Station Information tree
- Enter unique number and name for each station
- Click Update to save changes

| Station Type: Master Station        | oport | Тоо                        |                   |                                | 2                       | $\rightarrow$           | L) Update |
|-------------------------------------|-------|----------------------------|-------------------|--------------------------------|-------------------------|-------------------------|-----------|
| Table View                          | Remo  | we Station                 | Location Registry | created in the Location Regist | ry before they can be a | assigned to a Station.  |           |
| Station View                        |       | Station Inf<br>Identificat | ormation<br>ion   | _                              |                         |                         |           |
| Station Information                 | ľ     | Number                     | Name              | Name (furigana)                | Location                | Туре                    |           |
| - Identification                    | 001   | 001                        | Master Station1   |                                |                         | Master Station          |           |
| - ID and Password                   | 002   | 002                        | Master Station2   |                                |                         | Master Station          |           |
| Network Settings                    | 003   | 003                        | Video Station1    |                                |                         | Video Door Station      |           |
| System Information                  | 004   | 004                        | Video Station2    |                                |                         | Video Door Station      |           |
| Contact / Audio Cutput Settings     | 005   | 005                        | Audio Station 1   |                                |                         | Audio Only Door Station |           |
| Call Settings     Function Settings | 006   |                            |                   |                                |                         |                         |           |
| Transfer Settings                   | 007   |                            |                   |                                |                         |                         |           |
| Station Hardware Settings           | 008   |                            |                   |                                |                         |                         |           |
| Maintenance                         | 009   |                            |                   |                                |                         |                         |           |
|                                     | 010   |                            |                   |                                |                         |                         |           |
|                                     | 011   |                            |                   |                                |                         |                         |           |
|                                     | 012   |                            |                   |                                |                         |                         |           |

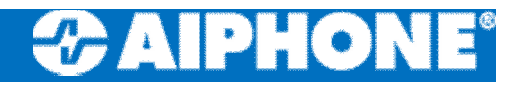

### **Programming Call Priority**

- Select Called Stations for Door from the Call Settings tree
- Select call priority for each door station
- Click Update to save changes
- Click Open Called
   Station List

| File(E) Edit(E) Language(V)                                             | Tools(] | ) Link(L    | Help(H)          | 988 -            |                         | C                                                   |
|-------------------------------------------------------------------------|---------|-------------|------------------|------------------|-------------------------|-----------------------------------------------------|
| ation Type: Master Station                                              | port    | Тоо         |                  |                  | • =                     | Update                                              |
| Table View                                                              | Open    | Called Stat | ion List         |                  |                         |                                                     |
| Station View                                                            |         | Station Inf | ormation         |                  |                         | Call Settings<br>Called Stations (for Door Station) |
| Station view                                                            |         |             |                  | Priority Setting |                         |                                                     |
| - Video ·                                                               |         | Number      | Name             | Location         | type                    | Priority                                            |
| - Audio                                                                 | 001     | 001         | Master Station 1 |                  | Master Station          |                                                     |
| - Packet Priority                                                       | 002     | 002         | Master Station2  |                  | Master Station          |                                                     |
| System Information                                                      | 003     | 003         | Video Station 1  |                  | Video Door Station      | Normal                                              |
| Contact / Audio Output Setting 8                                        | 004     | 004         | Video Station2   |                  | Video Door Station      | Normal                                              |
| Call Settings<br>Called Stations (for Masta<br>Called Stations for Door | 005     | 005         | Audio Station1   |                  | Audio Only Door Station | Normal                                              |

### **Programming Door Call**

- Select call method for each door per master
  - U = Unicast, M = Multicast,
     Blank = no call
- Click Update to save changes

| AIPHONE IX Suj                                                                                                    | тоон<br>орог | t Too                           | ) Help(H)                         |                      | 0.                   | _                     | <b>→</b>              | Update                |
|----------------------------------------------------------------------------------------------------|--------------|---------------------------------|-----------------------------------|----------------------|----------------------|-----------------------|-----------------------|-----------------------|
| Table View                                                                                                    | U=L<br>stoes | Unicast, M = I<br>signating 'M' | Julticest<br>multicest IP address | es must be configure | d for the station(s) |                       |                       |                       |
|                                                                                                    |              | Master St                       | ation information                 |                      |                      |                       | Set Call Method       |                       |
| Station View                                                                                                    |              | Number                          | Name                              | Location             | Туре                 | 003<br>Video Station1 | 004<br>Video Station2 | 005<br>Audio Station1 |
| - Video 🏾                                                                                                    | To           | Lal                             |                                   |                      |                      | 1                     | 2                     | 1                     |
| - Audio                                                                                                    | 0            | 01 001                          | Master Station1                   |                      | Master Station       |                       | U                     | U                     |
| Packet Priority                                                                                                    | 0            | 02 002                          | Master Station2                   |                      | Master Station       | U                     | U                     |                       |
| System information                                                                                                    |              |                                 |                                   |                      |                      |                       |                       | ų.                    |
| Contact / Audio Output Setting I<br>Call Settings<br>Called Stations (for Masta<br>Called Stations (for Door<br>Call Origination |              |                                 |                                   |                      |                      |                       |                       |                       |

### Programming Contact Input (RA)

- Select Contact Input from the Contact/Audio
   Output Setting tree
- Select Call from the
   Usage drop down for the
   RA door station
- Click Update to save changes

| Table View          |     | Station Int<br>Identificat | formation .      |          |                         | Cented / A<br>Cented In | witte Output Settings<br>put |          | 1 |
|---------------------|-----|----------------------------|------------------|----------|-------------------------|-------------------------|------------------------------|----------|---|
| 100000000           | •   | and the second             |                  |          | ***                     | Contact in              | put Specificationa           |          |   |
| 0.0000000000        |     | reumber                    | stame            | Location | rype                    | Type                    | Detection time (meed)        | Usage    |   |
| Station View        | 001 | 001                        | Master Station 1 |          | Master Station          | Make                    |                              | 200      |   |
| Station Information | 002 | 002                        | Marter Station2  |          | Master Station          | Make                    |                              | 200      |   |
| identification      | 003 | 003                        | Video Station1   |          | Video Door Station      | Make                    |                              | 200      |   |
| - ID and Password   | 004 | 004                        | Video Station2   |          | Video Door Station      | Make                    |                              | 201 Call |   |
| Time                | 005 | 005                        | Audio Station1   |          | Audio Only Door Station | Make                    |                              | 20       |   |

### **Programming Output Settings**

- Select Output Specifications from the Contact/Audio Output Setting tree
- Select Contact input call/communication state from the drop down for the RA station

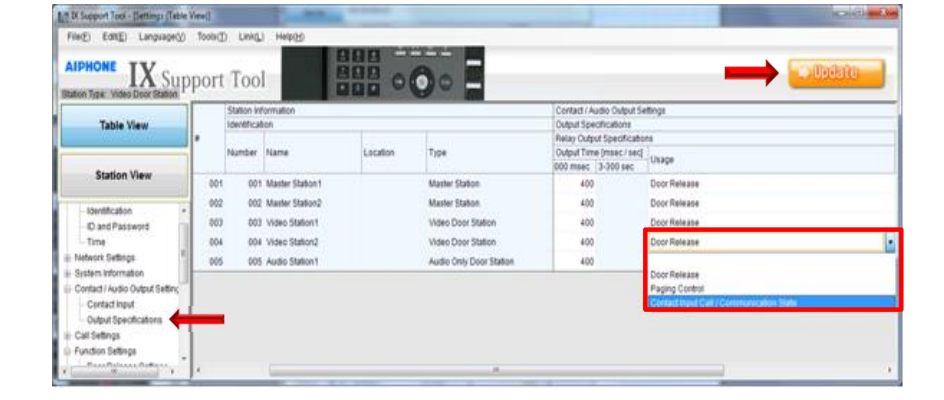

Click Update to save changes

### **Programming Input Priority**

- Select Contact Input Call from the Function Settings tree
- Select the call priority for the contact input call from the drop down
- Click Update to save changes

| AIPHONE IX SU                                   | pĮ | oort | Too         |                     |                    | <b>0</b> • <b>-</b>          |                                                                                                    | 🛶 Update                   |
|-------------------------------------------------|----|------|-------------|---------------------|--------------------|------------------------------|----------------------------------------------------------------------------------------------------|----------------------------|
| Table View                                      |    | Open | Master Stat | tion Group List Ope | n Door Station Gro | up List Open Station Rington | e Settings                                                                                                    |                            |
|                                                 | БΓ |      | Identificat | ion                 |                    | 12                           | Function Settings                                                                                              |                            |
| Station View                                    |    |      |             |                     |                    |                              | Contact Input Call<br>Door Station Call Group Assignment                                                       | Call Arknowledged Settings |
| System Information                              |    |      | Number      | Name                | Location           | Туре                         | 1<br>Group Number Priority                                                                                     | Ringback Tone              |
| Contact / Audio Output Setting                  | I  | 001  | 001         | Master Station 1    |                    | Master Station               | in and the second second second second second second second second second second second second second second s |                            |
| - Contact Input                                 |    | 002  | 002         | Master Station2     |                    | Master Station               |                                                                                                    |                            |
| Call Settings                                   |    | 003  | 003         | Video Station1      |                    | Video Door Station           | 01 Normal                                                                                                    | Call pattern 2             |
| Function Settings                               | 1  | 004  | 004         | Video Station2      |                    | Video Door Station           | 0 Normal                                                                                                    | all pattern 2              |
| - Door Release Settings<br>- Contact Input Call | 4  | 105  | 005         | Audio Station1      |                    | Audio Only Door Station      | 0 Normal<br>Priority                                                                                           | fall pattern 2             |
| - Paging Settings                               | 1  |      |             |                     |                    |                              | Urgent                                                                                                    |                            |

### **Programming Door Group**

- Click Open Door Station
   Group List
- Select the RA door station from the drop down
- Use drop downs to select if master is part of group

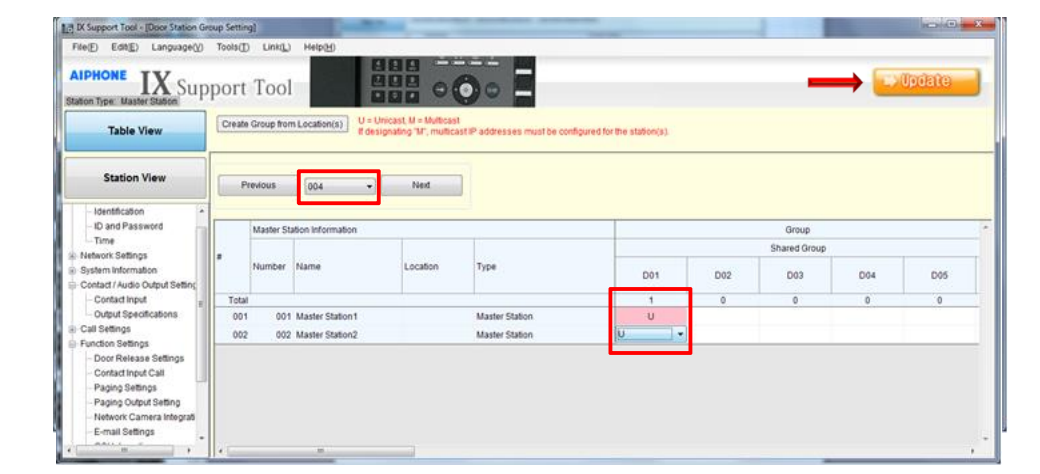

Click Update to save

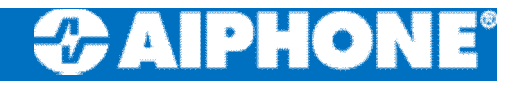

### Uploading Settings IMPORTANT!

- Click File, Upload
   Settings to Station
- Select all stations
- Click Start Upload
- □ Click OK to continue
- Review status for confirmation of upload

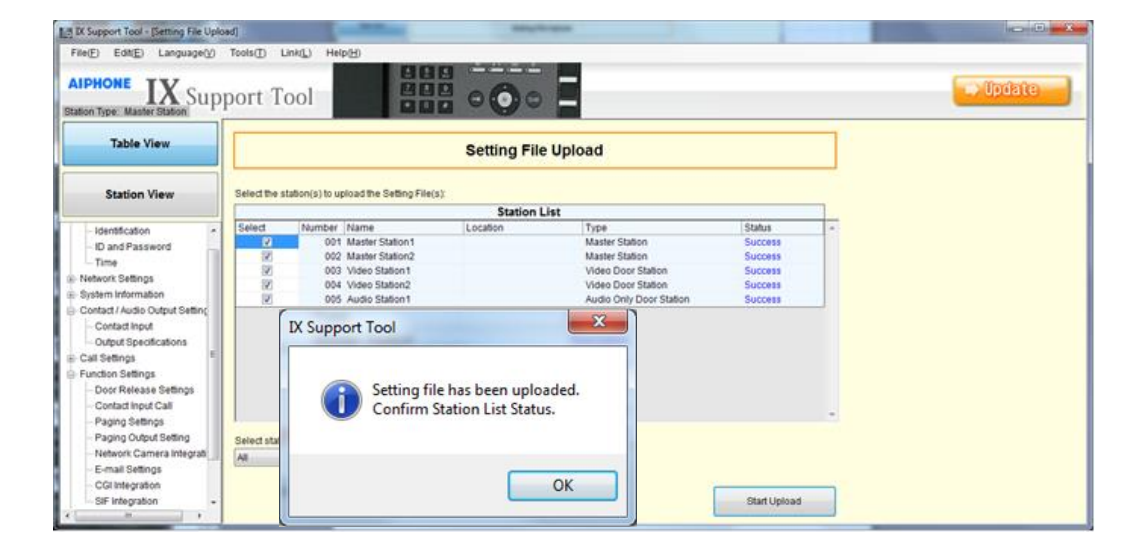

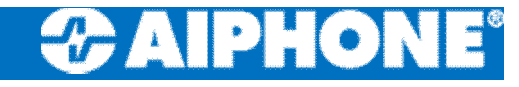

### **IX-DA** Imaging

#### Imaging Position Settings

The camera angle can be adjusted up or down (-8°, 0°, +15°) using the camera angle adjustment lever. Set it to the optimal level.

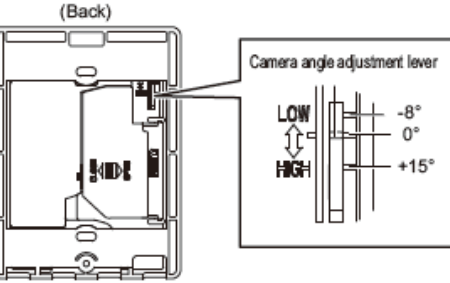

#### Wall Mounting

The indicated range is a guideline that may change depending on the installation environment.

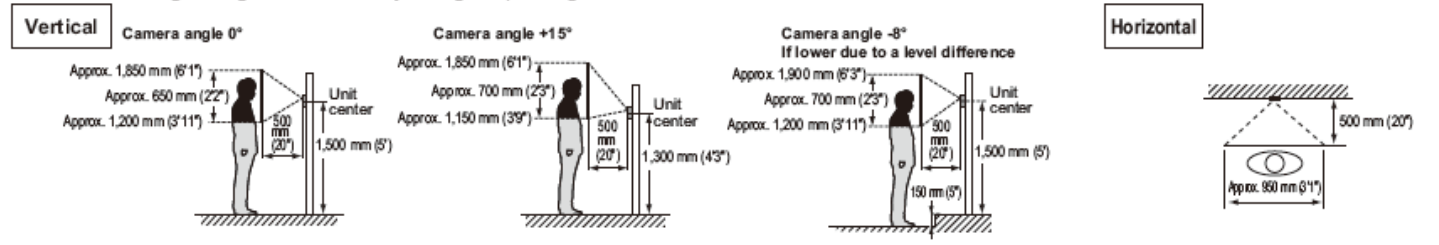

When light enters the camera, the monitor screen may flicker brightly or the subject may become dark. Try to prevent strong lighting from entering the camera directly.

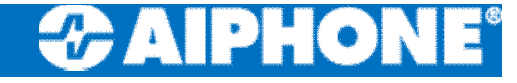

### Resetting IX-MV IMPORTANT!

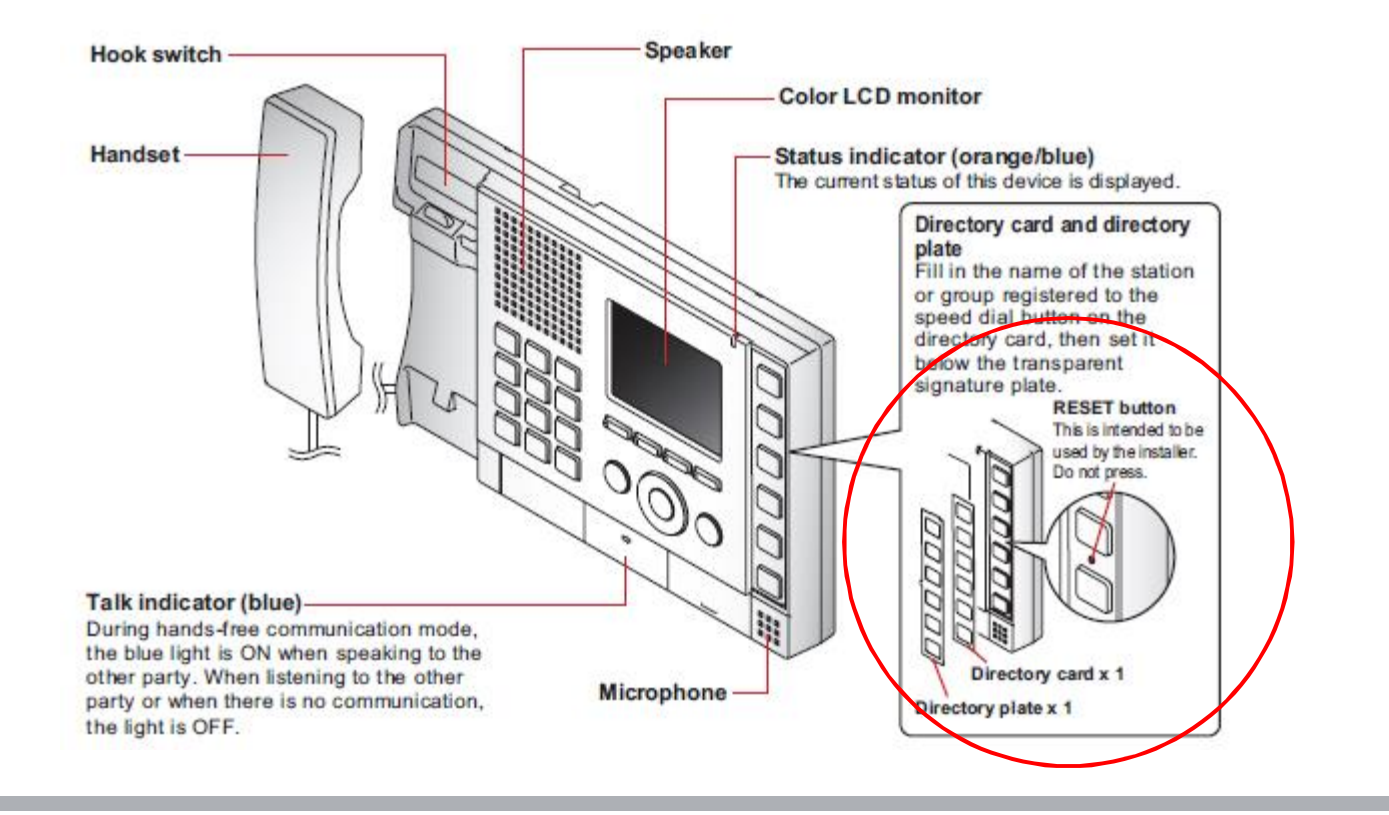

### Initializing Stations IMPORTANT!

#### Station Info, Identification

- Create fake station
  - Click Update
- Select Station View
  - Select Maintenance then Initialization
- Click Initialization

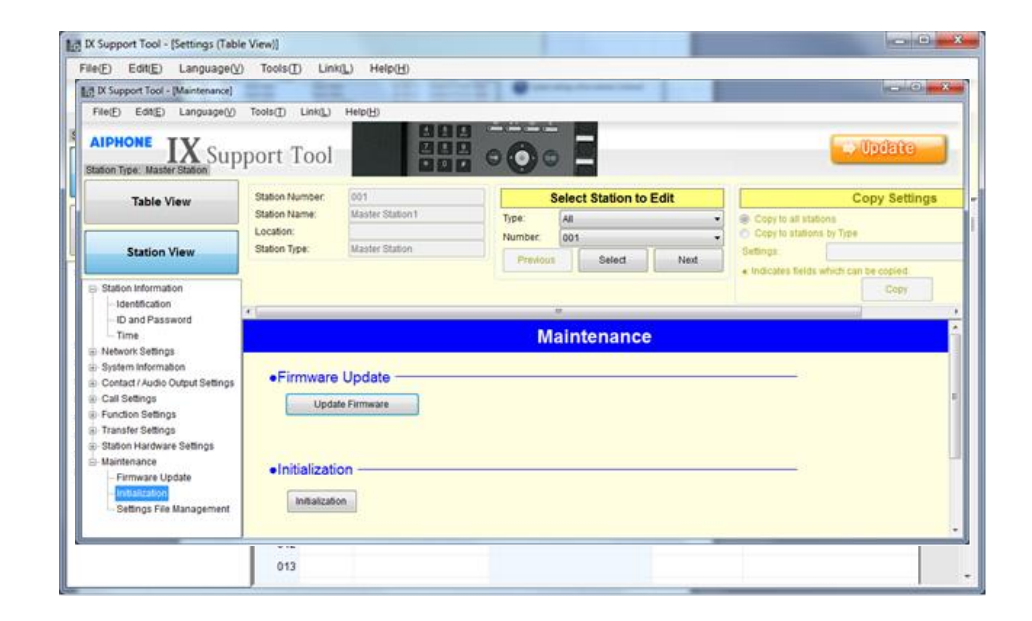

### Initializing Stations (cont) IMPORTANT!

- Stations initialized one at a time (approx 2 mins)
- Initializing station
- Initialization successful
- Repeat process

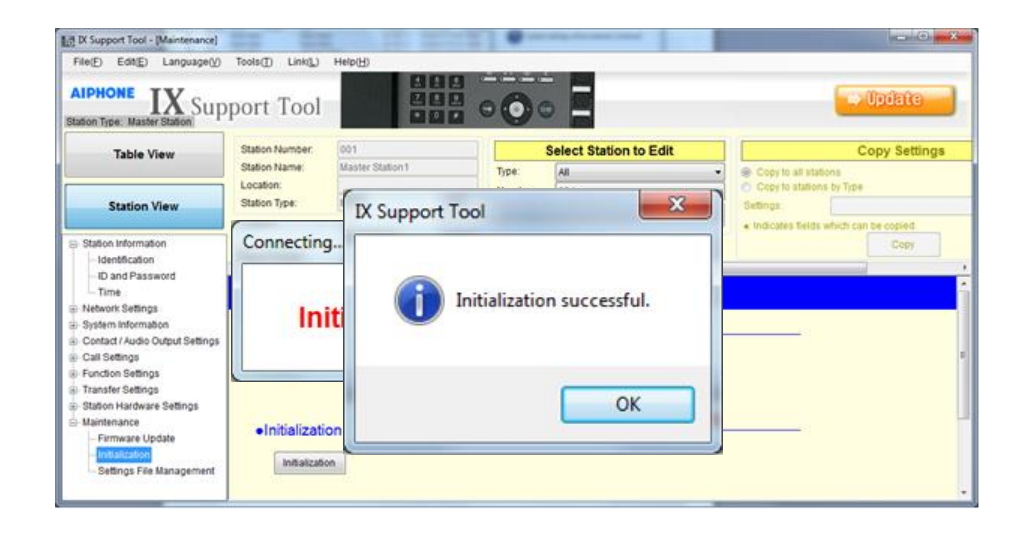

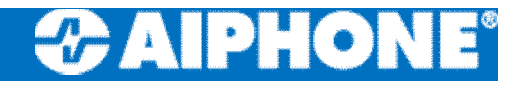

### **Restore Setting file**

- Click Restore Setting file
- Enter a system name
- Click Station Search
- Stations found will be displayed

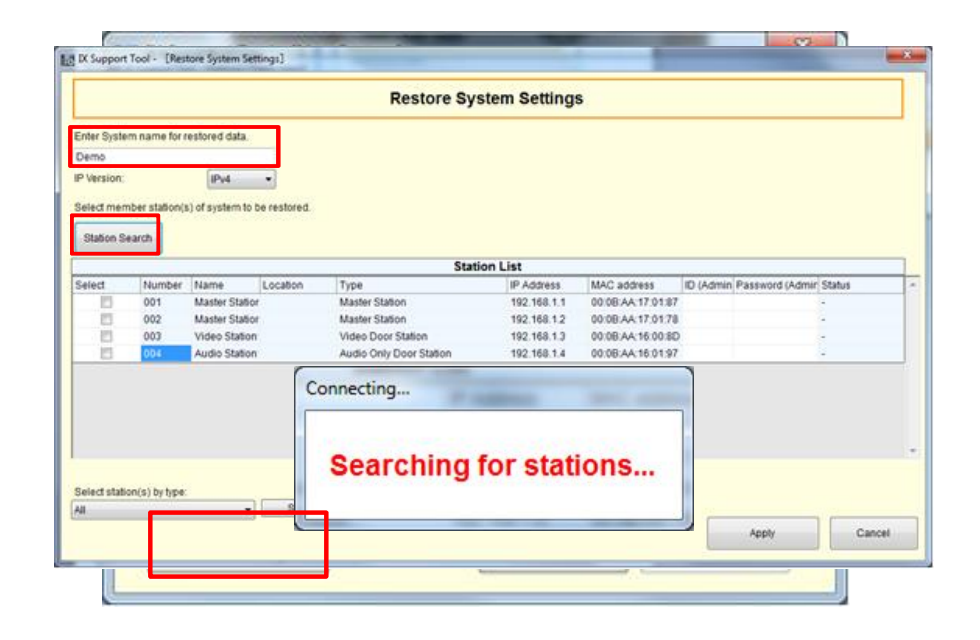

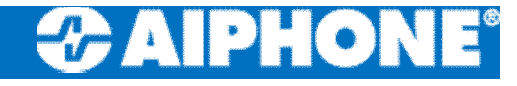

## Restore Setting file (cont)

- Enter ID and Password for each device
  - ID: admin
  - Password: admin
- Select each station
  - Click Apply

|                                        |                       | ,             | Restore Sy              | stem Setting  | 5                |                             |                 |       |
|----------------------------------------|-----------------------|---------------|-------------------------|---------------|------------------|-----------------------------|-----------------|-------|
| Enter Syster<br>Demo                   | n name for r          | IX Support T  | DX Support Tool         |               |                  |                             |                 |       |
| P Version:<br>Select mem<br>Station Se | ber station(s<br>arch | 0             | System setting          | ngs restored. |                  |                             |                 |       |
| Select                                 | Vumber<br>001<br>002  |               |                         | ОК            |                  | ID (Admin<br>admin<br>admin | Password (Admin | tatus |
| 8                                      | 003                   | Audio Station | Audio Only Door Station | 192.168.1.4   | 00.08.AA.16.01.9 | admin                       | 88448           |       |
|                                        |                       |               |                         |               |                  |                             |                 |       |
| and a set of the line of               | n(s) by type:         |               |                         |               |                  |                             |                 |       |